# ISP-8 ANNUNCIATOR INSTRUMENTS USER MANUAL

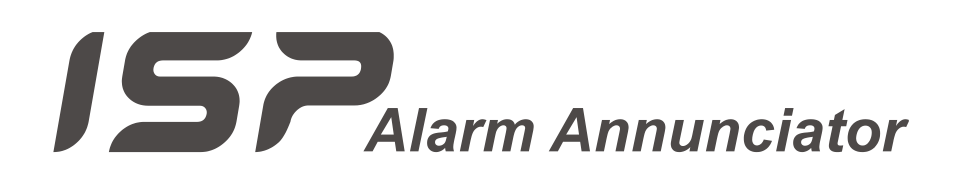

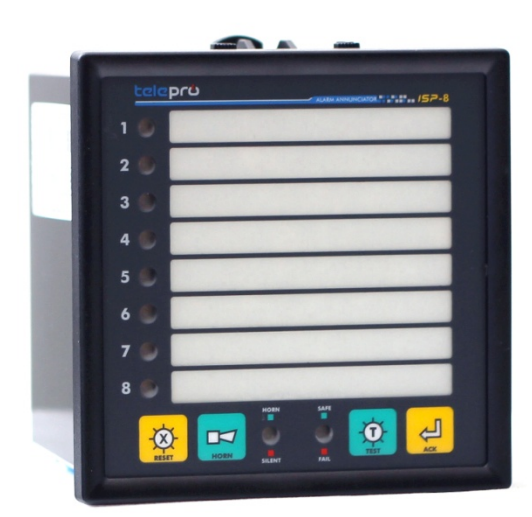

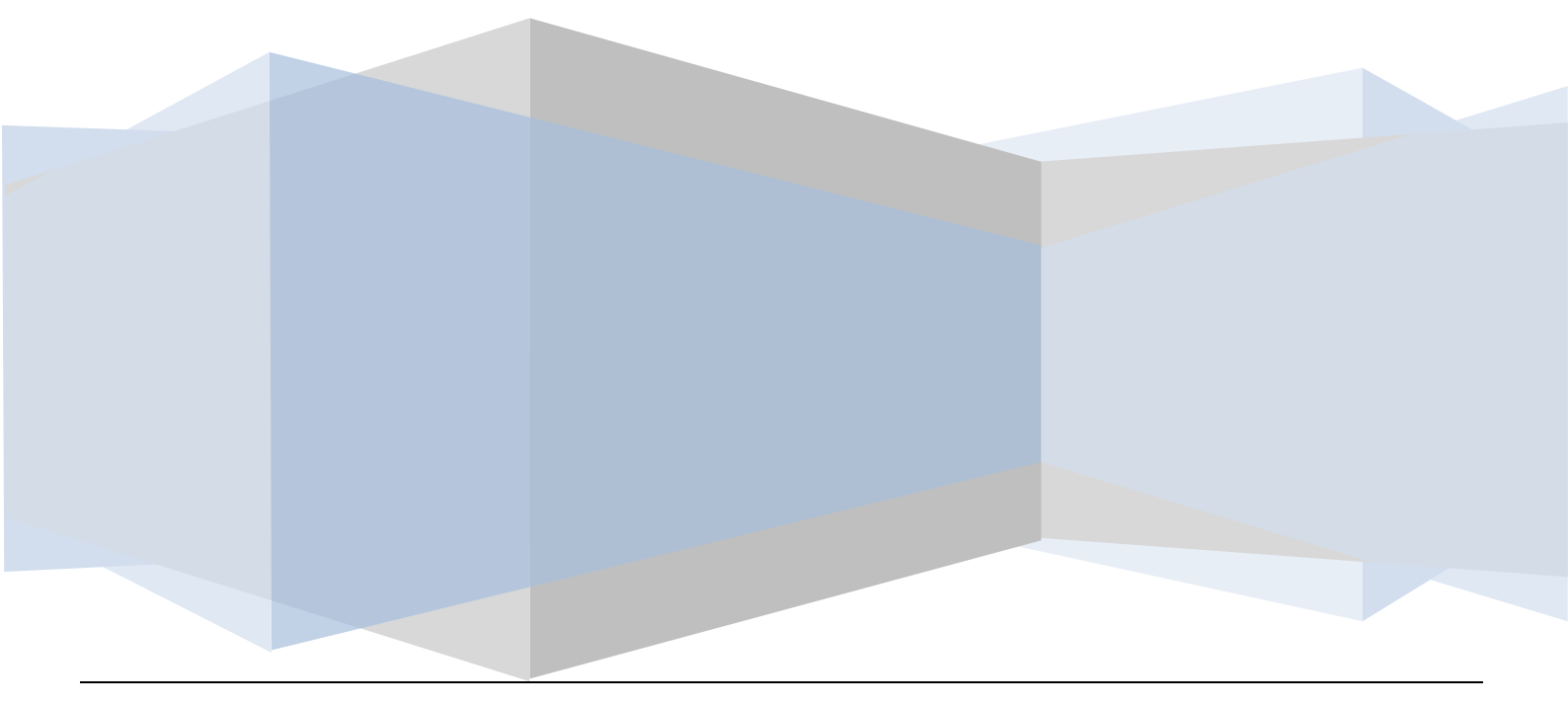

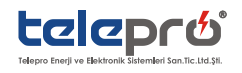

# ISP-8 ANNUNCIATOR INSTRUMENTS USER MANUAL

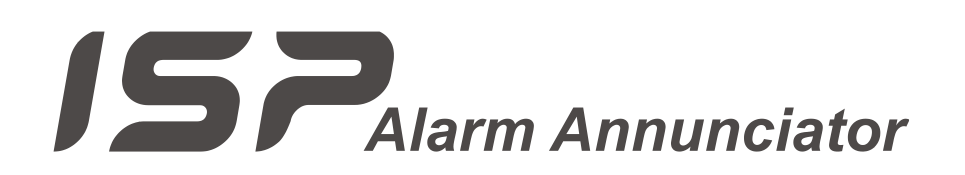

-----NOTICE-----

Read this manual thoroughly before using ISP-8, and store in a safe place for reference.

Make sure that this manual is delivered to the final user.

The policy of Telepro Enerji is one of continuous improvement.

The right is reserved to alter the design on any structural details of the products at any time without giving notice.

Copyright ©2016 by Telepro Energy

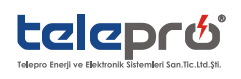

| TABLE OF CONTENTS                                                              |   |
|--------------------------------------------------------------------------------|---|
| 1. General Overview of the Device                                              |   |
| 2.Features & Benefits5                                                         |   |
| 3. Connections                                                                 |   |
| 3.1. "K" Terminals ( Power Input and Relay Outputs)6                           | ) |
| 3.2. Wiring Scheme                                                             | , |
| 3.3. "C" Terminals ( Rs485 Communication Port )                                |   |
| 4. Configure Relay Outputs (Horn or Bell ) for All Channels (Mini Config Mode) |   |
| 5. Tag Labeling and Front Panel Installation9                                  |   |
| 6. Output Relay and Led Status                                                 |   |
| 6.1. Alarm States and Relay Outputs                                            | 1 |
| 6.2. Horn / Silent Led Status                                                  | , |
| 6.3. Safe / Fail Led Status                                                    | l |
| 6.4. Input Channels Led Status                                                 | £ |
| 7. Alarm Sequence ( Modified - ISA-S18.1 Code-M (Manual Reset) )               |   |
| 8. Technical Specification                                                     |   |
| 9. Maintenance and Inspection 17                                               |   |
| 10. APPENDIX-1 USER MANUAL REVISION HISTORY18                                  |   |
| 11. SERVICE AND TECHNICAL SUPPORT LINE                                         |   |

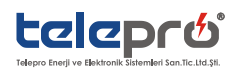

# PREFACE

Please read this manual thoroughly before use, and keep the manual at hand for later reference. Also make sure that this manual is delivered to the final users.

# !! WARNING !! ALWAYS READ THIS MANUAL THOROUGHLY BEFORE USING ISP-8 ANNUNCIATORS. THIS DEVICE CONTAINS HIGH VOLTAGE CIRCUITS THAT MAY BE FATAL TO HUMANS . USE EXTREME CAUTION DURING INSTALLATION. MAINTENANCE MUST BE PERFORMED BY QUALIFIED TECHNICIANS AND ALL POWER SOURCES MUST BE DISCONNECTED BEFORE ANY MAINTENANCE. SUFFICIENT NOTICE MUST BE GIVEN TO THE GENERAL OPERATORS AND WORKERS BEFORE STARTING. **♦** ELECTRIC SHOCK MAY OCCUR IF THE FOLLOWING POINTS ARE NOT OBSERVED DO NOT OPEN THE BACK COVER PLATE MONOT OPEN THE BACK COVER PLATE OBSERVE THE UNIT SPECIFICATIONS. CONNECT ADEQUATE CABLES TO THE INPUT/OUTPUT TERMINALS. ALWAYS KEEP THE UNIT I/O TERMINALS CLEAN.

- DO NOT USE WATER OR ORGANIC SOLVENTS WHILE CLEANING THE UNIT. JUST USE DRY CLOTH
- ALWAYS OBSERVE THE CAUTIONS LISTED IN THIS INSTUCTION MANUAL .

#### PRECAUTIONS FOR SAFETY

Items to be observed to prevent physical damage and to ensure safe use of this product are noted in this instruction manual.

The safety of any system available with the device, is the responsibility of person establishing the system! The device, when used in a manner not specified by the Company, the protection provided by equipment may be impaired. The manufacturer is not responsible for the consequences if these conditions are not taken into account.

Safety precautions in the manual is considered to be as <u>"DANGER "</u>and <u>"WARNING "</u> <u>"DANGER "</u>: WHEN A DANGEROUS SITUATION MAY OCCURIF HANDLING IS MISTAKEN LEADING FATAL OR MAJOR INJURIES, <u>"WARNING !</u>: WHEN A DANGEROUS SITUATION MAY OCCUR IF HANDLING IS MISTAKEN LEADING TO PHYSICAL DAMAGE, DEVICE PERFORMANCE DETERIORATION.

<u>"WARNING "</u>PLEASE READ THIS MANUAL CAREFULLY BEFORE PERFORMING ANY OF THE PROCEDURES CONTAINED HEREIN. FAILURE TO FOLLOW THESE INSTRUCTIONS MAY RESULT SEVERE INJURY.

<u>" DANGER !</u>:HAVE A QUALIFIED ELECTRICAL MAINTENANCE TECHNICIAN INSTALL, ADJUST AND SERVICE THIS EQUIPMENT. FOLLOW THE NATIONAL ELECTRICAL CODE AND ALL OTHER APPLICABLE ELECTRICAL AND SAFETY CODES, INCLUDING THE PROVISIONS OF THE OCCUPATIONAL SAFETY AND HEALTH, WHEN INSTALLING EQUIPMENT.

<u>" DANGER !!</u>: REDUCE THE CHANCE OF AN ELECTRICAL FIRE, SHOCK, OR EXPLOSION BY PROPER GROUNDING, OVER-CURRENT PROTECTION, THERMAL PROTECTION, AND ENCLOSURE. FOLLOW SOUND MAINTENANCE PROCEDURES.

<u>" DANGER !!</u> : CIRCUIT POTENTIALS CAN BE MAX 220VDC . AVOID DIRECT CONTACT WITH THE PRINTED CIRCUIT BOARD OR WITH CIRCUIT ELEMENTS TO PREVENT THE RISK OF SERIOUS INJURY OR FATALITY.

<u>*!!* WARNING *!!*</u>: DO NOT OPEN THE DEVICE. THERE ARE NOT ANY CONSUMABLE COMPONENTS INSIDE IT.

<u>*!!* WARNING *!!*</u>: DEVICE SHOULD BE KEPT AWAY FROM HUMIDITY, WET, VIBRATION AND DUSTY ENVIRONMENT.

<u>*!!* WARNING *!!*</u>: DEVICE SHOULD BE STARTED ONLY IF ALL CONNECTIONS ARE DONE.

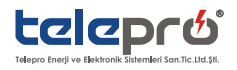

# **1. GENERAL OVERVIEW OF THE DEVICE**

In industrial process control, an annunciator panel is a system to alert operators of alarm conditions in the plant. Windows are provided, each engraved with the name of a process alarm. LED of each window are controlled by hard-wired switches in the plant, arranged to operate when a process condition enters an abnormal state.

In one common alarm sequence, the LED near the window will flash, internal buzzer will sound and a bell or horn relay output will be activated so as to external device to sound to attract the operator's attention when the alarm condition is detected. The operator can silence the alarm with a button, and the LED will remain lit as long as the process is in the alarm state. When the alarm clears (process condition returns to normal), the LED goes out.

Behavior of alarm systems, and colors used to indicate alarms, are standardized. Standards such as ISA 18.1 simplify purchase of systems and training of operators by giving standard alarm sequences

## 2.FEATURES & BENEFITS

- The ISP-8 alarm annunciators that functional, flexible and reliable device are designed to fulfill all the requirements of Alarm condiditons.
- Horn or Bell output selection can be easily configurable with pushbuttons for each channels.
- Each ISP-8 annunciator is equipped with low power, long life LEDs. Each alarm point uses LEDs providing illumination in all light conditions Horn/Bell selections and other status.

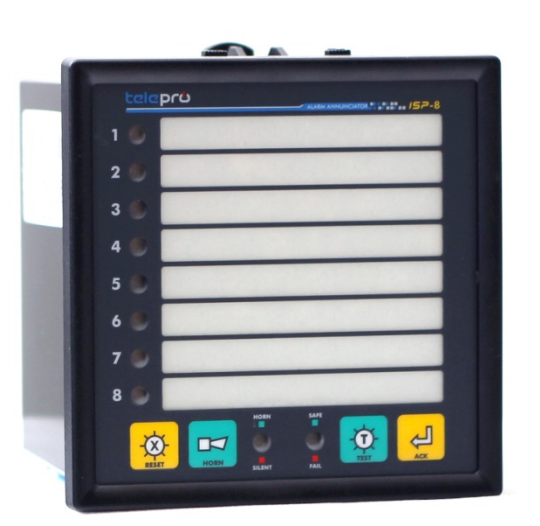

- High Interference Immunity. All alarm inputs are provided with fully isolated inputs using optical couplers and a transient hardware and software filters.
- Common Outputs As standard, each unit is fitted with three common relays: Critical Audible Relay (HORN), Non-Critical Audible Relay (BELL), Fault Relay
- Integrated audible alarm,
- Changeable Printed Legends, can be printed out from any printer.
- Low Cost / Compact Design
- There are "software programmable" response release time which provide flexible and safe performance for protection against induced magnetic fields resulted from maneuvers i.e CB opening/closing especially. With the help of ISPSIM<sup>™</sup> software; Response and release time are independently set between 3msec and 250msec. Response time is set to 5msec, release time is set to 20msec by default
- TELEPRO-ISP-8, is provided in case configuration, with panel type. Mechanical protection of our standard case is of IP51 from the front face. With user friendly screwed mounting system, it can be fast and safely mounted / dismantled

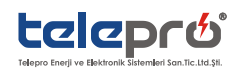

# 3. CONNECTIONS

All connections are made on the rear of the unit using two-part quick disconnect plug in terminals accepting up to 12 AWG (2.5mm2) wires.

<u>" DANGER !</u> : POWER SUPPLY CONNECTION WITH THE UNIT MUST BE DISCONNECTED COMPLETELY BEFORE ALL MAINTENANCE, REPAIR AND INSTALLATION OPERATIONS.

<u>" DANGER !!</u>:WIRING MUST ALWAYS BE DONE BY A QUALIFIED ELECTRICIAN.

**<u><b>!!** DANGER !!</u>:ALWAYS INSTALL THE DEVICE BEFORE STARTING WIRING

#### 3.1. "K" TERMINALS ( POWER INPUT AND RELAY OUTPUTS)

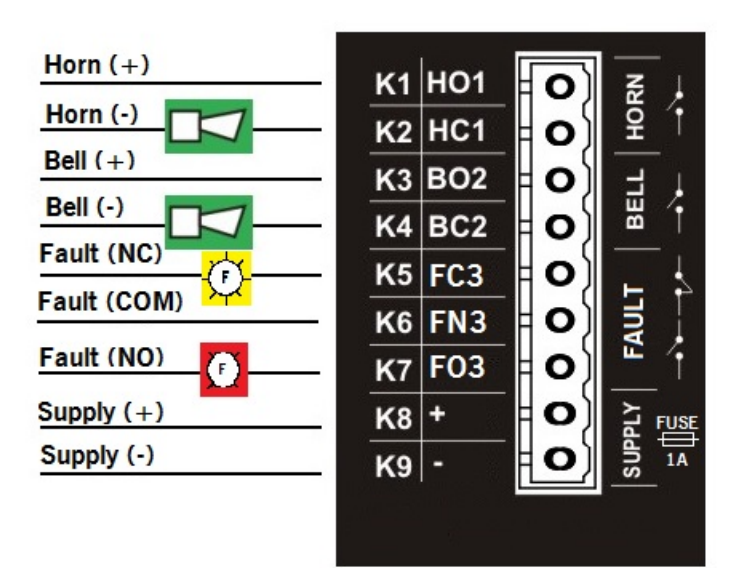

Figure 1-"K "Terminal layouts

<u>" DANGER !</u>: DURING ALL TERMINAL CONNECTION / DISCONNECTION, POWER SUPPLY CONNECTION MUST BE DISCONNECTED.FAILURE TO DO SO COULD LEAD TO ELECTRICAL SHOCKS OR FIRES.

<u>**!!**</u> DANGER **!!**:PAY ENOUGH ATTENTION TO THE SUPPLY TERMINALS POLARITY.

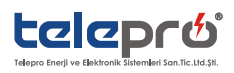

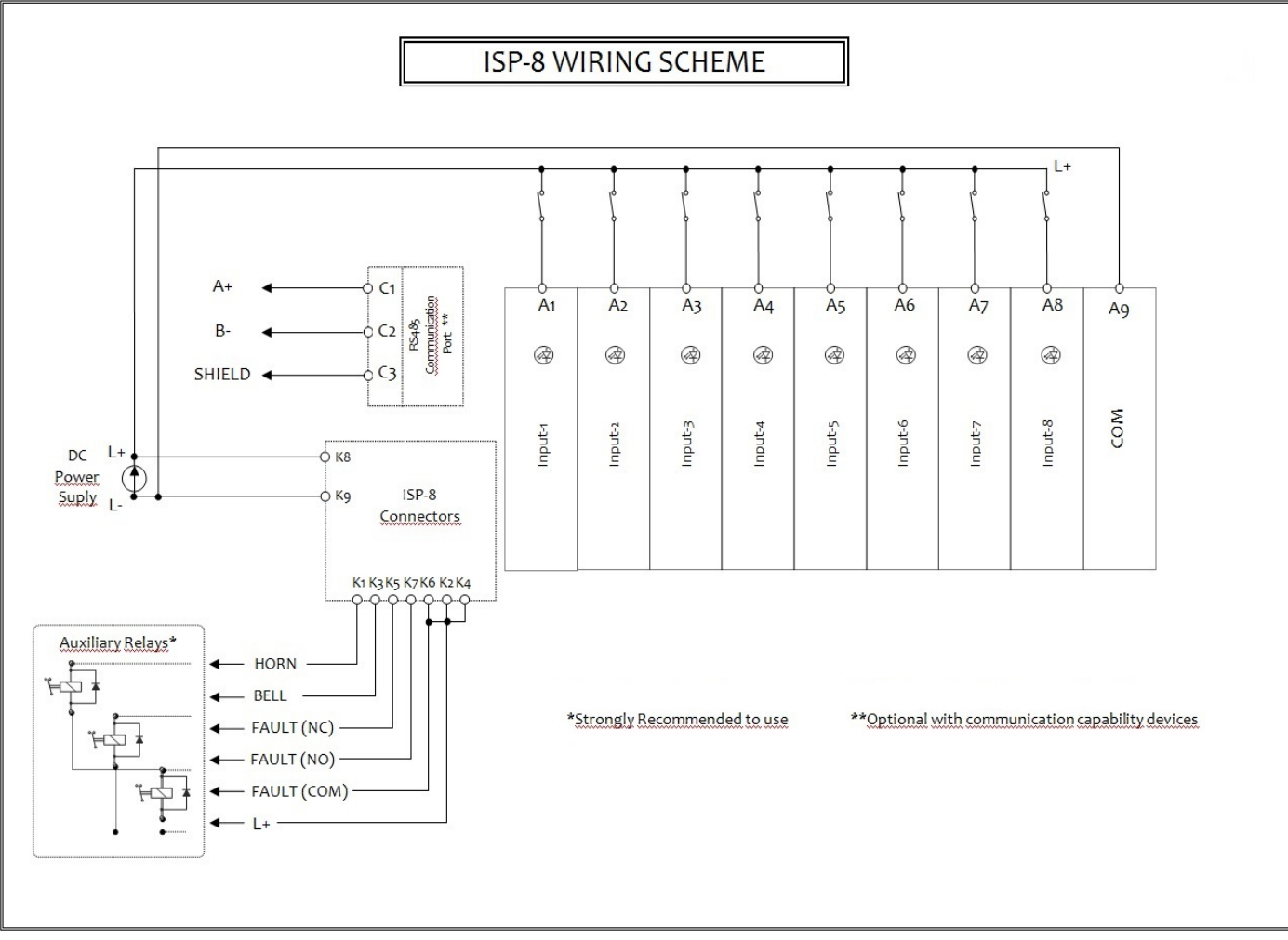

Figure 2-ISP-8 Wiring Scheme

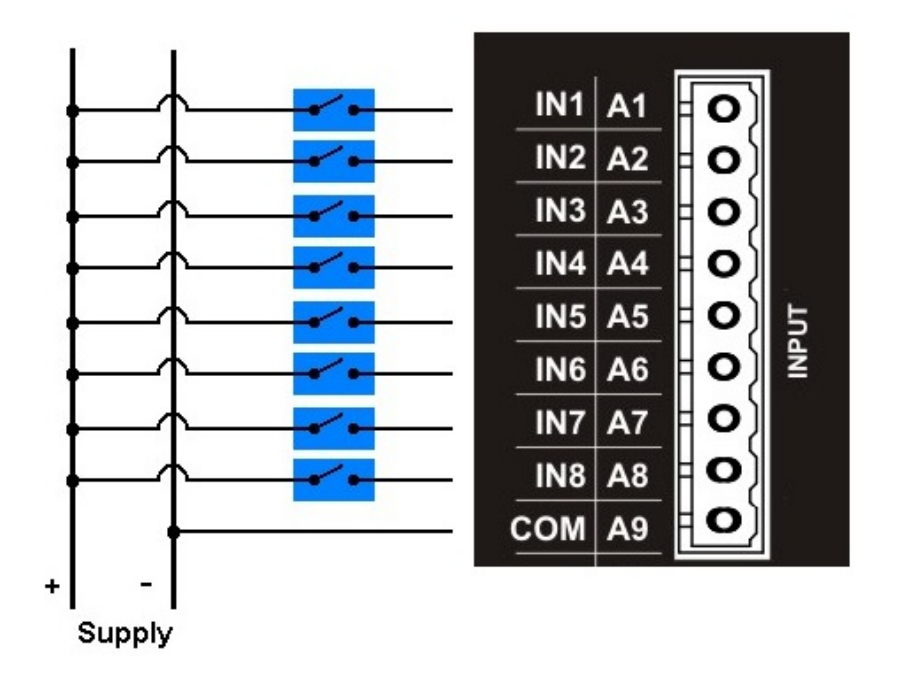

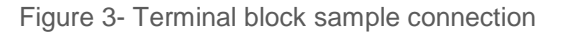

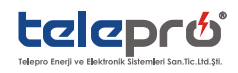

#### 3.3. "C" TERMINALS (RS485 COMMUNICATION PORT)

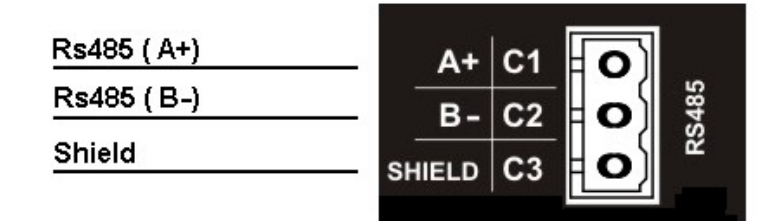

Figure 4

(Required 250ohm termination resistor for master and slave ports, both side of Rs485 comm. line)

<u>*!!* WARNING *!!:*</u> RS485 COMMUNICATION CABLE MUST BE SCREENED AND SCREENS MUST BE CONNECTED TO GROUND AT ONE END

# 4. CONFIGURE RELAY OUTPUTS (HORN OR BELL) FOR ALL CHANNELS (MINI CONFIG MODE)

I- UnPlug "A" terminal,

**II-** Plug in **"K"** terminal (Supply and relay output)

III- After Pluged "K" ternimal, ISP-8 runs startup self test procedure

IV- Selft test steps are as follows;

IV-a- In the first step, all leds are solid red

IV-b- In the second step, all leds are solid green

IV-c- In the third step, Input channel leds turn off,

IV-d- Internal buzzer turns on

V- Press Test Button firstly (all input channel leds are solid and buzzer turns on)

VI- In order to enter config mode; Press "Test Button" VII- After 3 secs later

VII-a- First input channel led blinks in 4Hz

VII-b- Other input channels leds are off

VII-c- "Horn/Silent" led turns off and "Safe/Fail" led blinks green in 4Hz

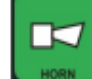

**VIII-** Press Horn Button to setup alarm output type (Horn or Bell ) for input channel 1 while this led blinks in this step. When pressing "Horn Button",colour of channel 1 led changes to blinking other colour. (Blinking Red means Horn Output / Blinking green means Bell Output)

T)

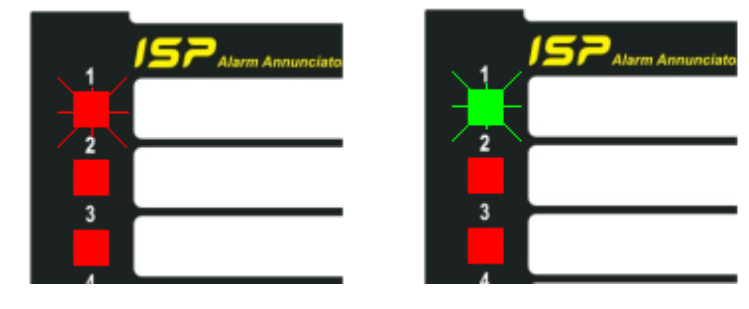

Figure 5

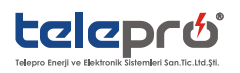

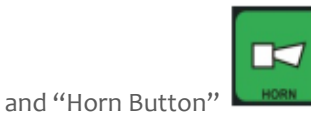

together for 3 Sec.

IX- Press Test Button

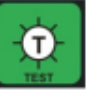

to skip to the next input channel. When pressing "test button", next channel led blinks.

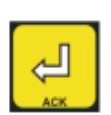

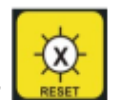

X- Press Ack Button to save input channel settings or Press "Reset Button" Les settings. When pressing "Ack Button", ISP-8 saves your configuration and restarts up itself.

<u>"WARNING !!</u> IF ANY BUTTON IS NOT PRESSED FOR 60 SEC IN CONFIG MODE, THEN ISP-8 RETURNS TO THE LATEST WORKING PROCESS MODE.

Another configuration method is using ISPsim software tool by connecting via RS485 port.You can download ISPsim software from our web site.By following each step explained in ISPsim user manual, you can easily configure each channel and change alarm sequence steps or functions from the defaults.

#### 5. TAG LABELING AND FRONT PANEL INSTALLATION

Window for each channel can be named with label template supplied by Telepro. In order to do tag labeling, please follow the order explained in below pictures1,2,3. Whenever requested, labels can be easily changed later.

Picture1-Gently hold and unlock front panel frame at one side as shown

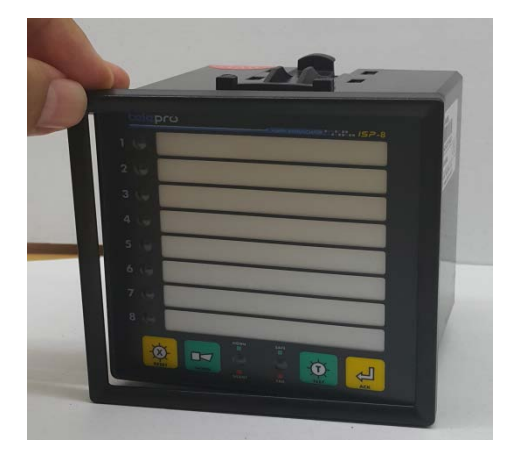

Picture2-Remove front panel frame from the unit

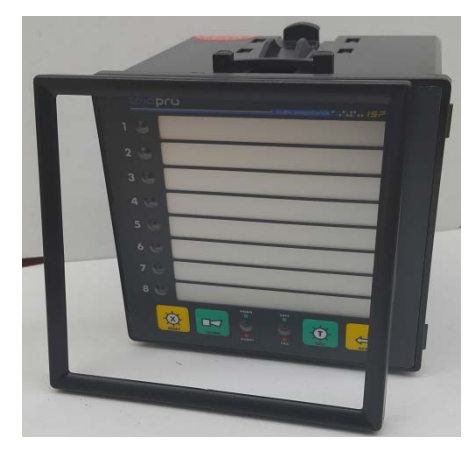

Picture3-Insert tag label into slots as seen below

to cancel configuration

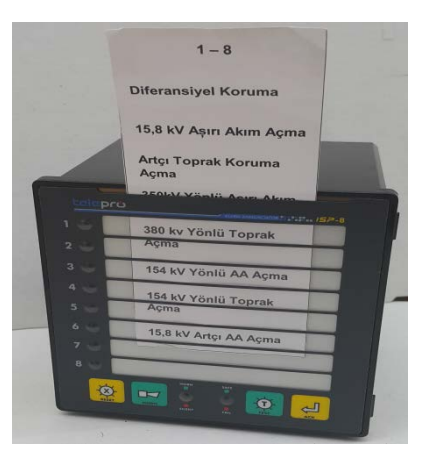

Before installing the ISP-8 to the Panel, please remove 2pcs of panel mounting sleeves. Then plug-in the unit to the hole on the panel. Fix it to the panel wall with two sides by using 2pcs of panel mounting sleeves provided. And then start wiring according to the scheme provided.

# 6. OUTPUT RELAY AND LED STATUS

#### 6.1. ALARM STATES AND RELAY OUTPUTS

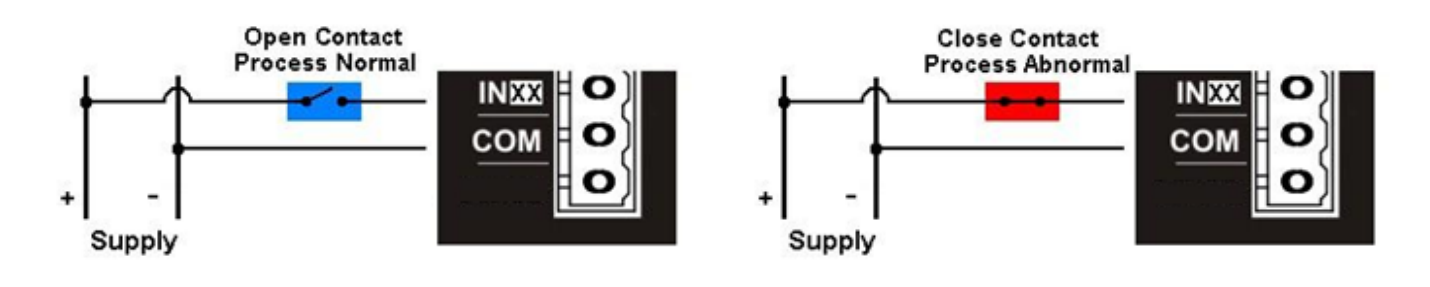

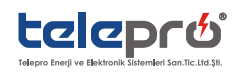

#### Example

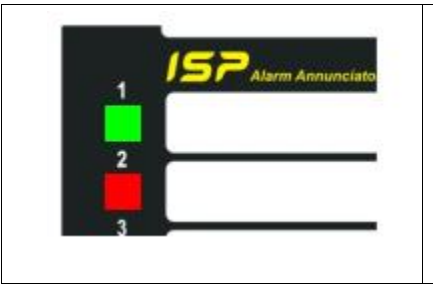

- 1 Set the first channel to Bell Output (Green Indication),
- 2 Set the second channel to Horn Output (Red Indication),
- 3 Press Ack Button and save the configuration and exit,
- 4 Return to regular working mode.

#### For Channel 1

|                                  | Initial Test                   | Test Fail   | Process Normal | Process Abnormal   |
|----------------------------------|--------------------------------|-------------|----------------|--------------------|
| Horn/Bell Relay                  | Open / Open                    | Open / Open | Open / Open    | Open / Closed      |
| Fault Relay (NO/NC) Open /closed |                                | Closed/Open | Open /closed   | Open /closed       |
| Channel 1 Led                    | Solid Green                    | Off         | Off            | Blinking Green 4Hz |
| Horn / Silent Led                | SolidRed/Green                 | Off         | Solid Green    | Solid Green        |
| Safe / Fail Led                  | Blinking White/<br>Solid Green | Blink Red   | Solid Green    | Solid Green        |

#### For Channel 2

|                     | Initial Test                   | Test Fail    | Process Normal | Process Abnormal |
|---------------------|--------------------------------|--------------|----------------|------------------|
| Horn/Bell Relay     | Open / Open                    | Open / Open  | Open / Open    | Open / Closed    |
| Fault Relay (NO/NC) | Open /closed                   | Closed/Open  | Open /closed   | Open /closed     |
| Channel 2 Led       | Solid Red                      | Off          | Off            | Blinking Red 4Hz |
| Horn / Silent Led   | SolidRed/Green                 | Off          | Solid Green    | Solid Green      |
| Safe / Fail Led     | Blinking White/<br>Solid Green | Blinking Red | Solid Green    | Solid Green      |

#### 6.2. HORN / SILENT LED STATUS

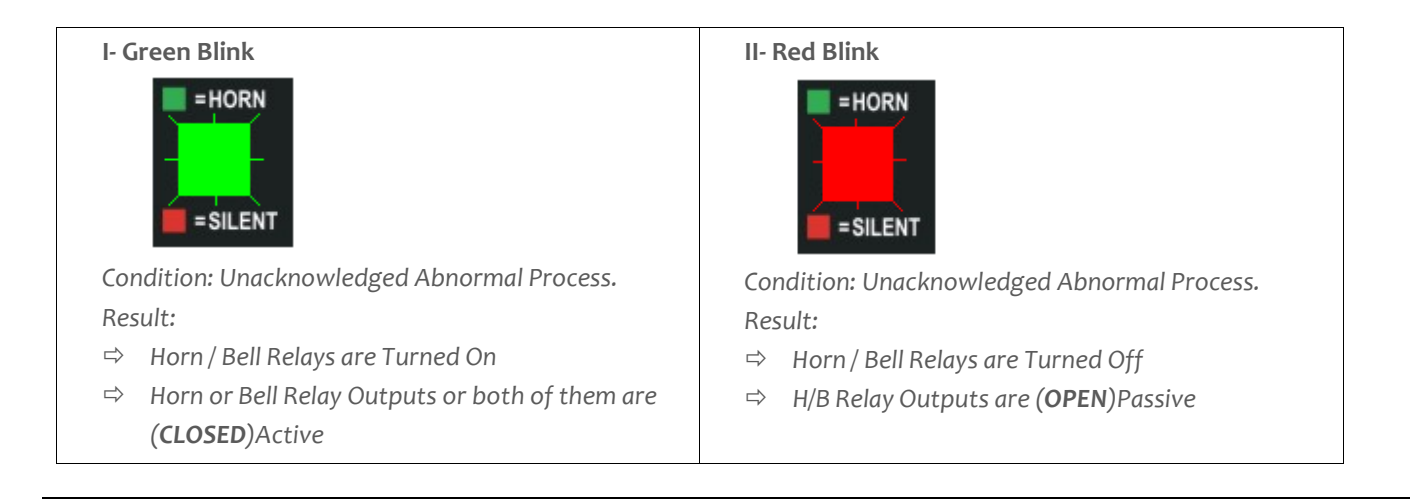

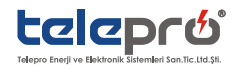

| III- Green Solid                                                                                                    | IV- Red Solid                                                                                                    |
|----------------------------------------------------------------------------------------------------|----------------------------------------------------------------------------------------------------|
| = HORN                                                                                                    | = HORN                                                                                                    |
| Condition: Normal Process/ Acknowledged abnormal<br>proces.<br>Result:<br>⇔ Horn / Bell Relays are Tuned Off<br>⇔ H/B Relay Outputs are ( <b>OPEN</b> )Passive | Condition: Normal Proces /Acknowledged abnormal<br>proces in silent Mode.<br>Result:<br>⇒ Horn / Bell Relays are Tuned Off<br>⇒ H/B Relay Outputs are ( <b>OPEN</b> )Passive |
| V- Led Turned Off                                                                                                    |                                                                                                    |
| = HORN                                                                                                    |                                                                                                    |
| Relay Outputs in Configuration Mode                                                                                                    |                                                                                                    |

# 6.3. SAFE / FAIL LED STATUS

| I- Green Blink                                                    | II- Red Blink                                |
|-------------------------------------------------------------------|----------------------------------------------|
| =SAFE<br>=FAIL                                                    | =SAFE<br>=FAIL                               |
| Condition: Manuel configuration mode via push-<br>button settings | Condition: Unconfigured / Initial Test Fail, |
| III- Green Solid                                                  | IV- Red Solid                                |
| = SAFE                                                            | = SAFE<br>= FAIL                             |
| Condition: In Regular Process Mode                                | Condition: In Regular Process Mode           |
| Initial test procedures – <b>PASS</b>                             | Relay outputs configuration mode via RS485   |
|                                                                   | Communication (while writing config to ISP)  |
| V- Led Turned Off                                                 |                                              |
| =SAFE<br>=FAIL                                                    |                                              |
| No Power or Hardware Failure                                      |                                              |

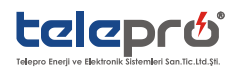

#### 6.4. INPUT CHANNELS LED STATUS

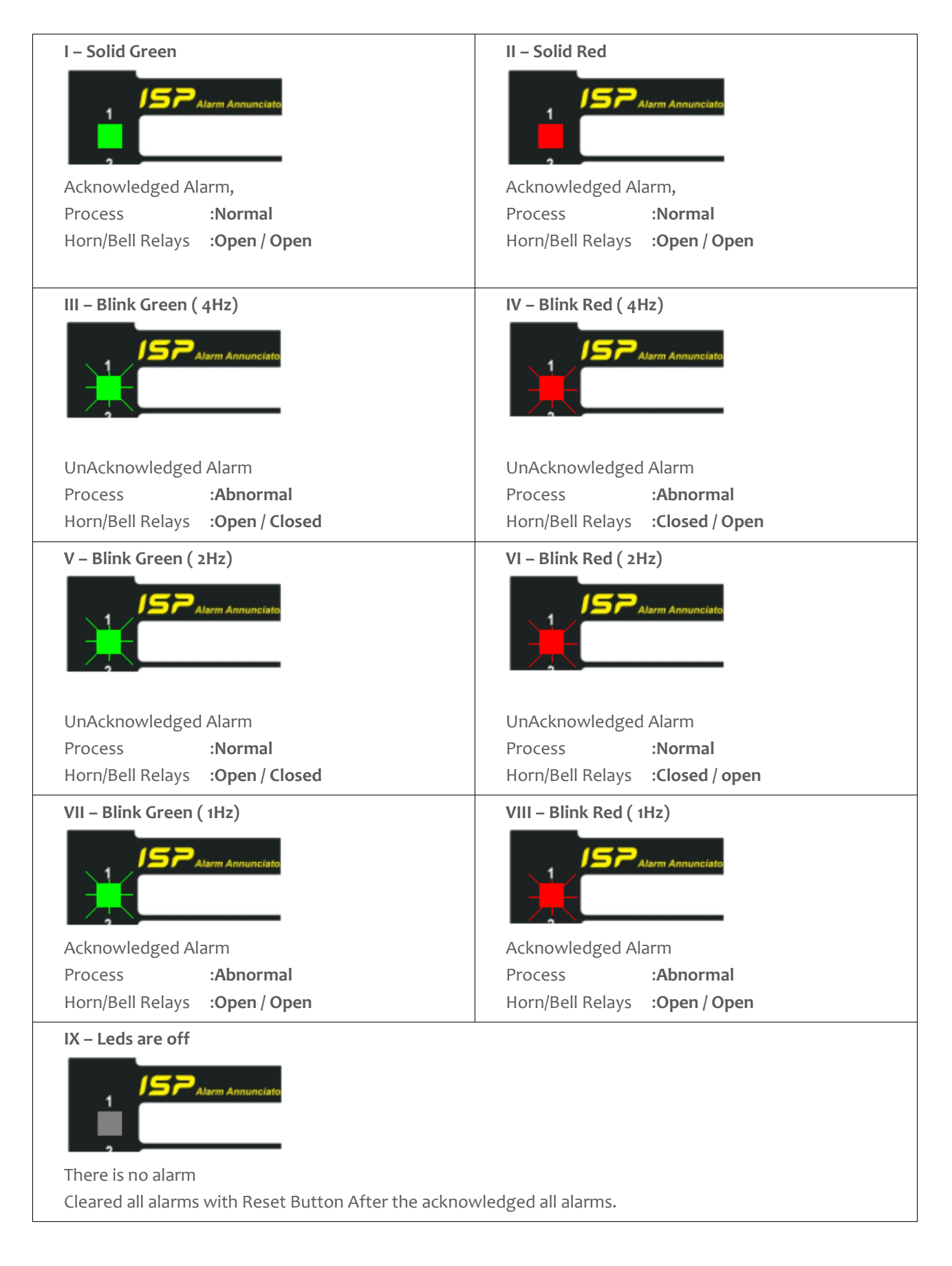

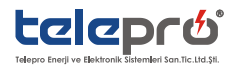

# 7. ALARM SEQUENCE (MODIFIED - ISA-S18.1 CODE-M (MANUAL RESET))

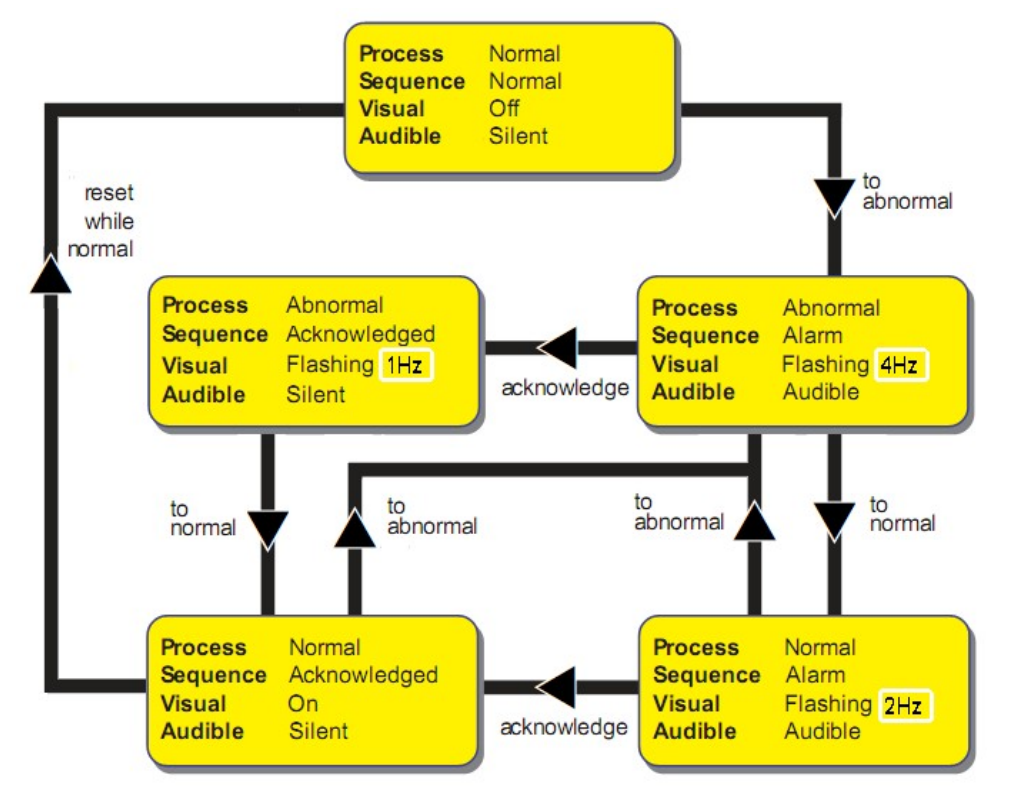

They are set to Code M "manual reset" by factory default but you can change alarm sequence according to requirements of the application via RS485 port by using ISPsim software tool.

## 8. TECHNICAL SPECIFICATION

| INPUTS                                             |                                                                      |  |  |  |  |
|----------------------------------------------------|----------------------------------------------------------------------|--|--|--|--|
| Input Types                                        | Optocoupled, MOV Protected, Transient Filters, sharing common return |  |  |  |  |
| Input current                                      | Per input channel max: 5 mA                                          |  |  |  |  |
| Input Resistance (min)                             | 20 kΩ for 24/48Vdc; 75 200 kΩ for 110/220Vdc                         |  |  |  |  |
| Input On/Off Voltages                              | ON<br>OFF<br>35% 70% Vorking Vorking (*                              |  |  |  |  |
| Surge Withstand Transient to<br>IEC 255.4 1.2/50mS | Common Mode: 1kV Series Mode: 2kV                                    |  |  |  |  |
| Response Time                                      | Progamble 3-250ms / Default : 5ms                                    |  |  |  |  |
| Release Time                                       | Progamble 3-250ms / Default : 20ms                                   |  |  |  |  |

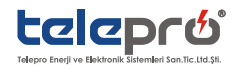

| OUTPUTS                    |                                                                                                    |
|----------------------------|----------------------------------------------------------------------------------------------------|
| Visual                     | 2colour (Red-Green) LED Alarms and other status                                                             |
| Audible                    | Integrated 23mm Buzzer                                                                                      |
| Horn / Bell / Fault Relays | Integrated 2pcs of FormA Relays (NO) for H/B indication and 1pc of FormC (NO/NC) for system internal fault. |
| Contact Ratings            | 1 A @48Vdc / 0.2 A @250Vdc                                                                                  |

| POWER REQUIREMENTS |                                             |  |  |  |  |
|--------------------|---------------------------------------------|--|--|--|--|
| Supply Voltage     | 24/48Vdc (18-60Vdc); 110/220Vdc (88-242Vdc) |  |  |  |  |
| Supply Power       | 5W                                          |  |  |  |  |

#### <u>!! WARNING !!:</u>

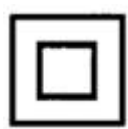

REINFORCED INSULATION: SHOWS THAT THERE IS NO NEED TO GROUND THE DEVICE BOX.

# USER INTERFACE

| Dushbuttees | Test -                                                                        | Horn -        |  |  |
|-------------|-------------------------------------------------------------------------------|---------------|--|--|
| Pushbuttons | Ack -                                                                         | Reset - Reset |  |  |
| Labeling    | Changeable Printed Legends,                                                   |               |  |  |
| Terminals   | rminals Screw-type removable terminals.<br>Maximum wire size: 12 AWG (2.5 mm) |               |  |  |

| ENVIRONMENTAL SPECIFICATION |                          |  |  |  |  |  |
|-----------------------------|--------------------------|--|--|--|--|--|
| Operating Temperature       | -20°C to +55° C          |  |  |  |  |  |
| Storage Temperature         | -25°C to +80° C          |  |  |  |  |  |
| Humidity                    | 0-95% RH, non condensing |  |  |  |  |  |

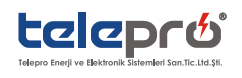

#### MECHANICAL DIMENSIONS

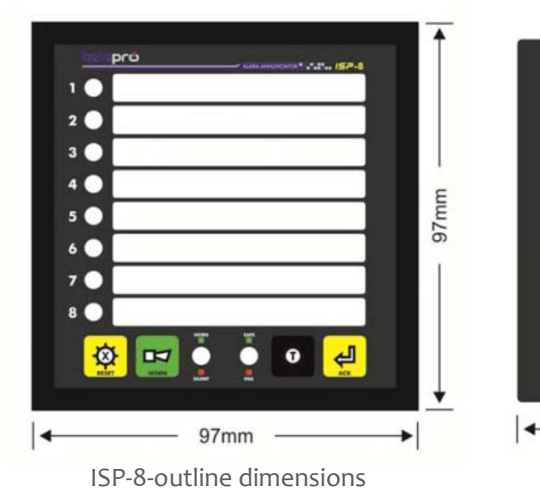

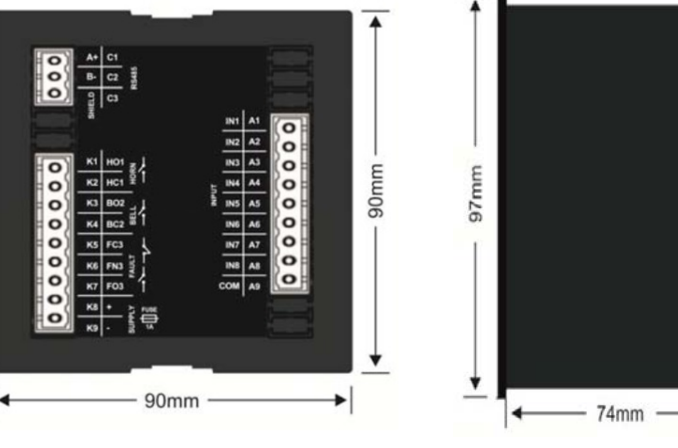

MODBUS ADRESS MAPPING

#### Isp-8 Modbus Register Maps

Communication Parameters:

19200/ 8/ n/ 1 →baud rate:19200 / bit :8 / parity bit:no / stop bit :1

Requires at least 3ms between answers and query.

## **Basic Registers:**

| Adress (Hex) | Read/<br>Write | Section  | Range  | Description                                        |
|--------------|----------------|----------|--------|----------------------------------------------------|
| 0X0001       | R              | Bit 07 6 |        | Firmware Version                                   |
|              |                | Bit 815  | 0x58   | Firmware Model Id = Isp508                         |
| 0X0002       | R              | Bit o7   | 1      | Boot (Hardware) Version                            |
|              |                | Bit 815  | 0x58   | Boot (Hardware) Model Id = Isp508                  |
| 0x000F       | W              | Bit 015  | 0X0001 | Channel 1 Toggle Simulation "dec=1"                |
|              |                |          | 0X0002 | Channel 2 Toggle Simulation "dec=2"                |
|              |                |          |        |                                                    |
|              |                |          | 0x0008 | Channel 8 Toggle Simulation "dec=8"                |
|              |                |          |        |                                                    |
|              |                |          | 0x0081 | Reset Key Press Simulation "dec=129" (single shot) |
|              |                |          | 0x0082 | Horn Key Toggle Simulation "dec=130" (toggle)      |
|              |                |          | 0x0083 | Test Key Press Simulation "dec=131" (press)        |
|              |                |          | oxoo84 | Acknowledge Key Press Simulation "dec=132" (single |
|              |                |          |        | shot)                                              |
|              |                |          | 0x0085 | Test Key De-press Simulation "dec=133"(release)    |

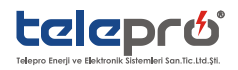

90mm

≯

# Signal Status Registers:

| 0x0033 | R | Bit o  | 0/1 | 1= Config Eeprom Contents Valid                 |                                    |  |
|--------|---|--------|-----|-------------------------------------------------|------------------------------------|--|
|        |   | Bit 1  |     | 1= Configuration Updated since last power cycle |                                    |  |
|        |   | Bit 2  |     | 1= Front Panel Configuration Mode Pending       |                                    |  |
|        |   | Bit 3  |     | 1= Test Mode Pending                            |                                    |  |
|        |   | Bit 4  |     | 1= Horn Enabled, o=Horn Disabled                |                                    |  |
|        |   | Bit 8  |     | 1= Output #                                     | #1 Active (horn)                   |  |
|        |   | Bit 9  |     | 1= Output #                                     | ≠2 Active (bell)                   |  |
|        |   | Bit 11 |     | 1= Output #                                     | ¥3 (fault)                         |  |
| 0x0034 | R | Bit o  | 0/1 | Input #1                                        | Input States                       |  |
|        |   | Bit 1  |     | Input #2                                        | o=Normal,                          |  |
|        |   | •••    |     |                                                 | 1=Abnormal                         |  |
|        |   | Bit 7  |     | Input #8                                        |                                    |  |
| 0x0035 | R | Bit o  | 0/1 | Input #1                                        | Activity Register States           |  |
|        |   | Bit 1  |     | Input #2                                        | o=Inactive,                        |  |
|        |   |        |     |                                                 | 1=Active                           |  |
|        |   | Bit 7  |     | Input #8                                        | (Indicating not yet Acked by User) |  |
| 0x0036 | R | Bit o  | 0/1 | Input #1                                        | Holding Register States            |  |
|        |   | Bit 1  |     | Input #2                                        | o=Normal,1=Holding                 |  |
|        |   |        |     |                                                 | (Indicating already Acked but      |  |
|        |   | Bit 7  |     | Input #8                                        | Abnormal)                          |  |

ISA18.1 Configuration Dependant Registers:

| Adress (Hex) | Read/Write | Section | Range | Description |                                |  |
|--------------|------------|---------|-------|-------------|--------------------------------|--|
| 0x0038       | R          | Bit o   | 0/1   | Input #1    | First Alarm Indication States  |  |
|              |            | Bit 1   |       | Input #2    | o=Normal,                      |  |
|              |            |         |       |             | 1=Alarm                        |  |
|              |            | Bit 7   |       | Input #8    |                                |  |
| 0x0039       | R          | Bit o   | 0/1   | Input #1    | Momentary Indication States    |  |
|              |            | Bit 1   |       | Input #2    | o=Normal,                      |  |
|              |            |         |       |             | 1=Momentary                    |  |
|              |            | Bit 7   |       | Input #8    |                                |  |
| 0x003A       | R          | Bit o   | 0/1   | Input #1    | Acknowledged Indication States |  |
|              |            | Bit 1   |       | Input #2    | o=Normal,                      |  |
|              |            |         |       |             | 1=Acknowledged                 |  |
|              |            | Bit 7   |       | Input #8    |                                |  |
| 0x003B       |            | Bit o   | 0/1   | Input #1    | Ringback Indication States     |  |
|              | D          | Bit 1   |       | Input #2    | o=Normal,                      |  |
|              | n          |         |       |             | 1=Ringback                     |  |
|              |            | Bit 7   |       | Input #8    |                                |  |
| 0x003C       |            | Bit o   | 0/1   | Input #1    | Red Color Indication States    |  |
|              | P          | Bit 1   |       | Input #2    | o=Normal,                      |  |
|              | К          |         |       |             | 1=Red                          |  |
|              |            | Bit 7   |       | Input #8    |                                |  |

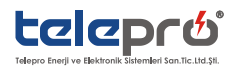

| 0x003D | R | Bit o | 0/1 | Input #1 | Green Color Indication States |  |
|--------|---|-------|-----|----------|-------------------------------|--|
|        |   |       |     | Input #2 | o=Normal,                     |  |
|        |   |       |     |          | 1=Green                       |  |
|        |   | Bit 7 |     | Input #8 |                               |  |

#### MODEL DESCRIPTION – ORDER CODE

| Model | Code           | Explanation                                           |
|-------|----------------|-------------------------------------------------------|
| ISP-8 | ISP-8-NX-DC XX | 8Channel inputs &2outputs, No Communication           |
| ISP-8 | ISP-8-SX-DC XX | 8Channel inputs &2outputs, ModbusRTU communication    |
| ISP-8 | ISP-8-MX-DC XX | 32Channel inputs &2outputs, ModbusRTU, Event recorder |

XX: Represents supply voltage (24/48Vdc, 110/220Vdc)

## **9. MAINTENANCE AND INSPECTION**

The causes and countermeasures for errors are shown in Table-1.

#### Table-1 Troubleshooting

| Phenomenon                              | Causes and countermeasures                                                         |  |  |
|-----------------------------------------|------------------------------------------------------------------------------------|--|--|
| Safe/Fail LED and Horn/Silont LED are   | 1. Hardware failure. Send the unit to telepro                                      |  |  |
|                                         | 2.Power is OFF                                                                     |  |  |
| OFF                                     | 3.MCB is OFF. Change MCB If necessary.                                             |  |  |
| Corresponding LED is not lit eventhough | 1.Check If (+Vdc) is not going to the field. Or Check "com"(-Vdc) connection.      |  |  |
| it's channel is connected to 1/4c (i.e. | 2.Check If its input terminal block screw istightened or loose.                    |  |  |
| switch in the field is closed) The      | 3.Measure the channel input voltage with respect to COM with a                     |  |  |
| abnormal condition is procent           | multimeter. If it is inside the normal limits, the device is broken. Then send the |  |  |
| abronnai condition is present.          | unit to Telepro                                                                    |  |  |
| All channels are ON without giving      | HW failure.                                                                        |  |  |
| inputs signals                          | Send the unit to Telepro                                                           |  |  |
| More than one channels are ON while     | HW failure.                                                                        |  |  |
| one input is given.                     | Send the unit to Telepro                                                           |  |  |
|                                         | 1.Check the Horn/Silen LED If it is red.                                           |  |  |
| Horn or Bell relay does not give output | 2.Check ISA18.1 configuration with ISPsim software If the channels are not set     |  |  |
| when input channel(s) is ON             | to any of relay type.                                                              |  |  |
|                                         | 3.If none of them, it is HW failure. Send the unit to Telepro                      |  |  |
| Fault relay is not activated while      | SW failure.                                                                        |  |  |
| entering manual config mode             | Send the unit Telepro                                                              |  |  |

# **INSPECTION IN THE FIELD**

| ITEM             | INSPECTION                                                                                                |  |  |  |  |
|------------------|----------------------------------------------------------------------------------------------------|--|--|--|--|
| Package contents | Check If there is any missing content in the product package                                              |  |  |  |  |
| ISP-8 appearance | Check If there is any sign of shock/damage on the front or any part of the unit when receiving            |  |  |  |  |
|                  | product and after taking it from the box.                                                                 |  |  |  |  |
|                  | <u>"NOTE!</u> :IF THERE IS ANY NOTICEABLE PHYSICAL DAMAGE , OR ANY CONTENT ARE MISSING, PLEASE CONTACT    |  |  |  |  |
|                  | TELEPRO IMMEDIATELY.                                                                                      |  |  |  |  |
|                  | Check terminal connection of the unit If there is dirt and dust, and clean If necessary, after installing |  |  |  |  |
|                  | the product in the panel.                                                                                 |  |  |  |  |
|                  | WARNING!!: DO NOT USE WATER OR ORGANIC SOLVENTS WHILE CLEANING THE UNIT. JUST USE DRY CLOTH               |  |  |  |  |
| ISP-8 nameplate  | View the rare nameplate and verify that the correct model has been ordered.                               |  |  |  |  |

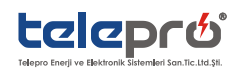

| Terminal block | Tighten the terminal blocks and their screws if loose after installing the product in the panel.         |  |  |  |  |
|----------------|----------------------------------------------------------------------------------------------------|--|--|--|--|
| Temperature/   | Ensure that temperature and humidity of the environment are inside the limits indicated in the           |  |  |  |  |
| Humudity       | technical specifications. If necessary, measure them.                                                    |  |  |  |  |
| Supply Voltage | Ensure that supply voltage is inside the limits indicated in the technical specifications. If necessary, |  |  |  |  |
|                | measure them.                                                                                            |  |  |  |  |
| Indicator      | Confirm that LEDs on the front face properly light and H/B relays properly output as follows;            |  |  |  |  |
|                | 1)First energise the unit and check If fail/safe LED and horn/silent LED are ON.                         |  |  |  |  |
|                | 2)Push test button to check that all channel LEDs and H/B relay outputs are ON                           |  |  |  |  |
|                | 3)Push Horn button to check If corresponding LED turns to red and H/B relays become passive              |  |  |  |  |

# 10. APPENDIX-1 USER MANUAL REVISION HISTORY

| Revision | Page | <b>Revision Details</b> | Software Version |
|----------|------|-------------------------|------------------|
|          |      |                         |                  |
|          |      |                         |                  |
|          |      |                         |                  |
|          |      |                         |                  |
|          |      |                         |                  |

# **11. SERVICE AND TECHNICAL SUPPORT LINE**

ISP-8 contact information for product support is indicated below:

# **SERVICE & TECH. SUPPORT**

Email:

Tel:

Fax:

info@telepro.com.tr

+90 216 469 73 73

+90 216 469 73 74

Homepage: http://www.telepro.com.tr/

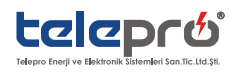

ISP-8/K-0916-Rev.01 The right is reserved to alter the design on any structural details of the products at any time without giving notice

with the

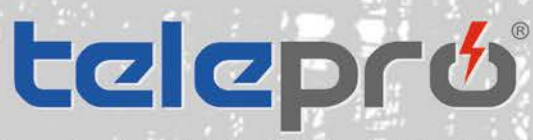